# 宿舍确认使用手册

## 学生端

(学生用户)

**2020-12-30** 中山大学南方学院信息中心

|    | 目录            |   |
|----|---------------|---|
| 1. | 概述            | 3 |
| 2. | 流程            | 3 |
| 3. | 宿舍确认操作说明      | 3 |
|    | 3.1. 功能入口     | 3 |
|    | 3.2. 宿舍确认     | 4 |
|    | 3.2.1. 信息确认无误 | 5 |
|    | 3.2.2. 信息确认有误 | 6 |

#### 1. 概述

清查和登记学生的实际宿舍,学生在开放时间内网上确认自己所住宿舍,有问题提交给 院系学工办公室(辅导员)进行修改,实现宿舍资源真实有效管理。

#### 2. 流程

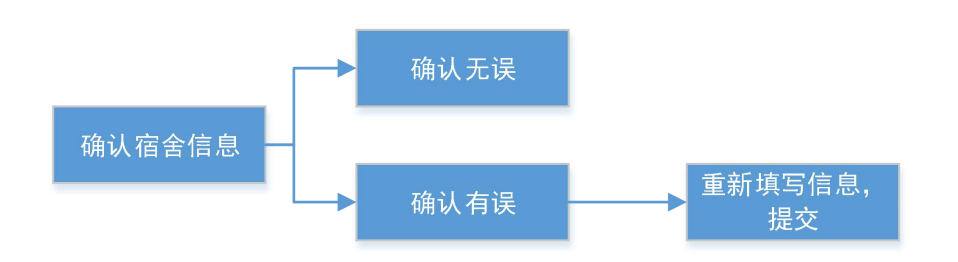

### 3. 宿舍确认操作说明

#### 3.1.功能入口

登陆链接: <u>http://ecampus.nfu.edu.cn/eca/login</u>

学生登陆教务系统,【功能选择】-【宿舍与迎新系统】-【学生宿舍】-【宿舍确认】

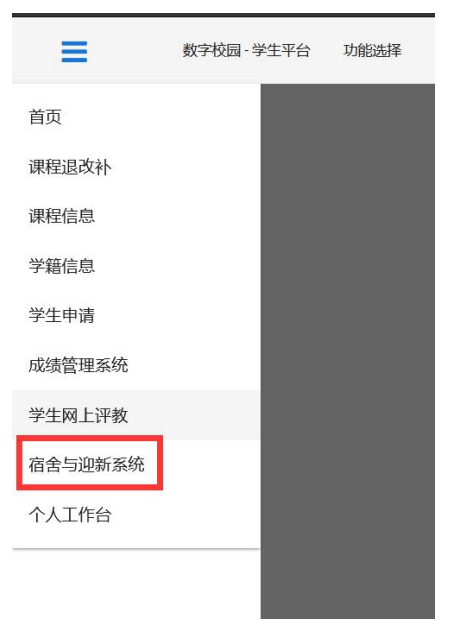

| =       | 数字校园 - 学生平台 | 宿舍与迎新系统 |
|---------|-------------|---------|
| 宿舍与迎新系统 |             |         |
| ≫ 学生宿舍  |             |         |
| ●宿舍确认   |             |         |

#### 3.2. 宿舍确认

#### 操作入口: 宿舍与迎新系统 → 学生宿舍 → 宿舍确认

在非开放时间段内,学生不能进行宿舍确认,页面显示如下:

| = | 数字校园 · 学生平台 | 宿舍与迎新系统 |          | <b>₩</b> |
|---|-------------|---------|----------|----------|
|   |             |         | 宿舍确认     |          |
|   |             |         | 暂未到开放时间) |          |
|   |             |         |          |          |
|   |             |         |          |          |
|   |             |         |          |          |
|   |             |         |          |          |
|   |             |         |          |          |
|   |             |         |          |          |
|   |             |         |          |          |

在**开放时间段内**,学生进行宿舍信息确认。

学生进入宿舍确认页面,选择是否漏水,填写个人电话和紧急联系人(家长电话),检 查宿舍信息。

(注意:是否漏水,个人电话和紧急联系人电话均为必填项,电话号码是11位数)

|    | 院(系):<br>专业:   |      | 伯古朔以      |   | <br>1 |
|----|----------------|------|-----------|---|-------|
|    | 院(系):<br>专业:   | -    |           |   |       |
|    | 院 (系) :<br>专业: |      |           |   |       |
|    | 专业:            |      |           |   |       |
|    | ×× 0 .         |      |           |   |       |
|    | 75:            | 19   |           |   |       |
|    | 姓名:            | 粱    |           |   |       |
|    | 班级:            |      |           |   |       |
|    | 楼栋:            | 西学   |           |   |       |
|    | 房间号:           | 426  |           |   |       |
|    | 床位号:           | В    |           | - |       |
|    | 是否漏水:          | ○是○否 |           |   |       |
|    | 个人电话:          |      |           |   |       |
| 紧急 | 朝联系人 (家长电话) :  |      |           |   |       |
|    |                |      | 确认无误 确认有误 | - |       |

确认宿舍信息时分两种情况,一种是页面显示宿舍信息是正确的,另一种是页面显示宿舍信息是错误的。以下分别介绍两种情况的操作。

#### 3.2.1.信息确认无误

如果信息无误,点击【确认无误】按钮。弹框二次确认,确定提交点【是】。

| (注意:提交后不能修改       | <b>女,请谨慎操作</b> ) |                                           |
|-------------------|------------------|-------------------------------------------|
| 数字校园·学生平台 宿舍与迎新系统 | 学生宿舍 / 宿舍确认      |                                           |
|                   | 宿舍确认             | ^                                         |
|                   |                  |                                           |
| 院 (系) :           |                  |                                           |
| 专业:               |                  |                                           |
| 学号:               | 19               |                                           |
| 姓名:               |                  |                                           |
| 班级:               |                  |                                           |
| 楼栋:               | 西学社              |                                           |
| 房间号:              | 426              |                                           |
| 床位号:              | В                |                                           |
| 是否漏水:             | ○ 是 • 否          |                                           |
| 个人电话:             | 18976580000      |                                           |
| 紧急联系人 (家长电话) :    | 13490904444      |                                           |
|                   | 确认无误 确认有误        | U. C. C. C. C. C. C. C. C. C. C. C. C. C. |
|                   |                  |                                           |
|                   | NG1755元 商 小山     |                                           |

| 数字校园 · 学生平台 宿舍与迎新系统 | 学生宿舍 / 宿舍确认 |                           |         | 1910001104深思法 |
|---------------------|-------------|---------------------------|---------|---------------|
|                     |             | 确定                        | ×       | N 1012101     |
|                     |             | 确认之后不可修改,确认吗?             |         |               |
| 院 (系) :             | 商学院         | ✓是 × 径                    |         |               |
| 专业:                 | 市场营销        |                           |         |               |
| <del>学号</del> :     | 1910001104  |                           |         |               |
| 姓名:                 | 梁思泓         |                           |         |               |
| 班级:                 | 19市场营销1班    |                           |         |               |
| 楼栋:                 | 西学楼9号       |                           |         |               |
| 房间号:                | 426         |                           |         |               |
| 床位号:                | В           |                           |         |               |
| 是否漏水:               | ○是○否        |                           |         |               |
| 个人电话:               | 18976580000 |                           |         |               |
| 紧急联系人 (家长电话) :      | 13490904444 |                           |         |               |
|                     |             | 确认无误 确认有误                 |         |               |
|                     |             |                           |         |               |
|                     | 版权所有        | ©中山大学南方学院 2017-2020 技术支持: | 信息化建设中心 |               |

#### 3.2.2.信息确认有误

若是信息有误,点击【确认有误】,重新填写正确宿舍信息(**全部信息均为必填)**,点击 【确认】。

| 数字校园 - 学生平台 宿舍与迎新系                        | 流 学生宿舍 / 宿  | 百舍确认            |                  |       |                                       |  | <br>Ξ |
|-------------------------------------------|-------------|-----------------|------------------|-------|---------------------------------------|--|-------|
|                                           |             | 宿               | 舍确认              |       |                                       |  | ^     |
|                                           |             |                 |                  |       |                                       |  |       |
| 院 (系) :                                   | 填写正确宿舍      | 全信息             |                  |       | ж                                     |  |       |
| 专业:                                       | -           |                 |                  |       | · · · · · · · · · · · · · · · · · · · |  |       |
| 学号:                                       |             | 楼栋名:            | 西学楼9号            | *     | 1 如实填写宿舍信息                            |  |       |
| 姓名:                                       |             | 楼层:             | 第4层              | •     |                                       |  |       |
| 班级:                                       |             | etae.           | 100              |       |                                       |  |       |
| 枝称:                                       |             | 房间号:            | 420              | •     |                                       |  |       |
| 広ので、<br>床位早・                              | L           | 床号:             | В                | •     |                                       |  |       |
| レトローン 注:若衛合信息有谋、请选择正确的宿合信息、并及时联系派系稿号员进行更正 |             |                 |                  |       |                                       |  |       |
| 个人电话:                                     |             |                 |                  |       |                                       |  |       |
| 紧急联系人 (家长电话) :                            | 13480804444 | *               |                  |       |                                       |  |       |
|                                           |             | 确认无遗            | <b>展</b> 确认有误    |       |                                       |  | ~     |
|                                           |             |                 |                  |       |                                       |  |       |
|                                           |             | 版权所有 © 中山大学南方学科 | 院 2017-2020 技术支持 | 信息化建设 | 中心                                    |  |       |

确认填写的信息正确后,点击【是】。(注意:确认提交后不能修改,请谨慎操作)

| ■ 数字校园 · 学生平台 宿舍与迎新系 | 施 学生宿舍 / 宿舍确认 确定           | ×          |    |  |
|----------------------|----------------------------|------------|----|--|
|                      | 40AC                       |            |    |  |
|                      | 确认之后不                      | 可修改,确认吗?   |    |  |
| 院 (系) :              | <b>埴写正确宿全信息</b>            | ✓是 X否      | ×  |  |
| 专业:                  |                            |            |    |  |
| 学号:                  | 楼栋名:                       | 西学楼9号 ▼    |    |  |
| 姓名:                  |                            |            |    |  |
| 班级:                  | 枝层:                        | 第4层 ▼      |    |  |
| 楼栋:                  | 房间号:                       | 426 👻      |    |  |
| 房间号:                 | 床号:                        | A 👻        |    |  |
| 床位号:                 | 注:若宿舍信息有误,请选择正确的宿舍信息,并及时联; | 系院系辅导员进行更正 |    |  |
| 是否漏水:                |                            |            |    |  |
| 个人电话:                |                            |            | 确认 |  |
| 紧急联系人 (家长电话) :       | 1040004444                 |            |    |  |
|                      | 确认无                        | 误确认有误      |    |  |
|                      |                            |            |    |  |
|                      |                            |            |    |  |

提交后,系统会自动检测提交的宿舍是否已经有人入住,如果有人入住,则提示"该宿 舍已被占用,提交正确的宿舍信息后请及时联系辅导员调整宿舍"。确认提交点【是】。

|                                                                                                    | 数字校园 · 学生平台 宿舍与迎新系统              | 统                       |                   |    |   |
|----------------------------------------------------------------------------------------------------|----------------------------------|-------------------------|-------------------|----|---|
|                                                                                                    |                                  |                         | 确定 🗙              |    |   |
|                                                                                                    |                                  |                         | 该宿舍已被占用,提交正确的宿舍信  |    |   |
| Image: State State St                    | <b>陸 (</b> 종) -                  |                         | 息后请及时联系辅导员调整宿舍?   |    |   |
| YP       他长后:       鱼豆豆         NPUE       鱼豆       ●         NPUE       ●       ●         NPUE       ●       ●<                                                                                                    | 专业:                              | 填写正确宿舍信息                | ✓ 是 × 否           | ^  |   |
|                                                                                                    | 学号:                              | 迷裤友·                    | <b>左受槎25</b> 号 -  |    |   |
| ###       ● ● ● ● ● ● ● ● ● ● ● ● ● ● ● ● ● ● ●                                                                                                    | 姓名:                              | 1510-11.                |                   |    |   |
|                                                                                                    | 班级:                              | 楼层:                     | 第3层 ▼             |    |   |
| 第999       死992       死992       7       7       7       7       7       7       7       7       7       7       7       7       7       7       7       7       7       7       7       7       7       7       7       7       7       7       7       7       7       7       7 </td <td>楼栋:</td> <td>房间号:</td> <td>319 🗸</td> <td></td> <td></td>                                                                                                    | 楼栋:                              | 房间号:                    | 319 🗸             |    |   |
|                                                                                                    | 房间号:                             | 床号:                     | В 👻               |    |   |
| #158#*:       ↑ (38) (38) (38) (38) (38) (38) (38) (38)                                                                                                    | 床位号:                             | 注:若宿舍信息有误,请选择正确的宿舍      | 信息,并及时联系院系辅导员进行更正 |    |   |
| 小田市       小田市         第島東島美人 (満伏田語):       1000000000000000000000000000000000000                                                                                                    | 是否漏水:                            |                         |                   |    |   |
| RENERAR ( (Ktells): 100000000     Control of eluctorial price 2017-000 (Ext22: eleficizade)      Control of eluctorial price 2017-000 (Ext22: eleficizade)      RE (A):                                                                                                    | 个人电话:                            |                         |                   | 确认 |   |
| BULGE       BULGE         BULGE       BULGE         DEDUCTE       DEDUCTE         DEDUCTE       DEDUCTE         DEDUCT                                                                                                    | <u>新</u> 恩联系人(家长电话):             | 1830008383              |                   |    |   |
| 主要没有人入住,则提交成功。提示"确认成功"         ● 数字校园 * 学半帝 商金 学生命 / 商金職从         「店舍确认         「店(為):         「「」」」         「「」」」         「「」」」         「「」」」         「「」」」         「「」」」         「」」」         「」」」         「」」」         「」」」         「」」」         「」」」         「」」」         「」」」         「」」」」         「」」」」         「」」」」         「」」」」         「」」」」         「」」」」         「」」」」         「」」」」         「」」」」         「」」」         「」」」         「」」」         「」」」         「」」」         「」」」」         「」」」」         「」」」」         「」」」」         「」」」         「」」」         「」」」         「」」」         「」」」         「」」」         「」」」         「」」」」         「」」」」         「」」」」         「」」」」         「」」」」         「」」」」         「」」」                                                                                                    |                                  |                         | 确认无误 确认有误         |    |   |
| 宿舍确认<br>院(系):<br>を始:<br>を如:<br>・ ・ ・ ・ ・ ・ ・ ・ ・ ・ ・ ・ ・ ・ ・ ・ ・ ・ ・                                                                                                     | □木仅有八八庄,则证<br>■ 数字校园·学生平台 商舍与迎新系 | 近 <b>、八、八、小、</b> 。 1年 小 | 11用 以 123 31      |    | = |
| 院(系):                                                                                                    |                                  |                         | 宿舍确认              |    |   |
| 転       日         学号:       日         姓名:       日         班級:       197         日       日         原同号:       426         日       日         上       日         上       日         上       日         上       日         上       日         上       日         上       日         上       日         上       日         上       日         上       日         日       日         日       日      <                                                                                                    | 院 (系) :                          |                         |                   |    |   |
| 学号:                                                                                                    | 专业:                              |                         |                   |    |   |
| 姓名:        班级:     191       市場:        房间号:     426       店商時:        日        市位号:        日        日 <td>学号:</td> <td></td> <td></td> <td></td> <td></td>                                                                                                    | 学号:                              |                         |                   |    |   |
| <ul> <li>新娘:</li> <li>197</li> <li>●</li> <li>●</li></ul>                                                                                                    | 姓名:                              |                         |                   |    |   |
| <ul> <li>         様年:          『</li></ul>                                                                                                    | 班级:                              | 19ī                     |                   |    |   |
| 房间号:     426       床位号:     B       是否源水:     是 ● 否       个人电话:     18976580000       緊急联系人(家长电话):     1349904444       提交的宿舍:     西学                                                                                                    | 楼栋:                              | Ē                       |                   |    |   |
| 床位号: B                                                                                                    | 房间号:                             | 426                     |                   |    |   |
| 居吉誠水: 座 ○ 百     个人电话: 18976580000     累急联系人(家长电话): 13480904444     撮交的宿舍: 西学     □     □     □     □     □     □     □     □     □     □     □     □     □     □     □     □     □     □     □     □     □     □     □     □     □     □     □     □     □     □     □     □     □     □     □     □     □     □     □     □     □     □     □     □     □     □     □     □     □     □     □     □     □     □     □     □     □     □     □     □     □     □     □     □     □     □     □     □     □     □     □     □     □     □     □     □     □     □     □     □     □     □     □     □     □     □     □     □     □     □     □     □     □     □     □     □     □     □     □     □     □     □     □     □     □     □     □     □     □     □     □     □     □     □     □     □     □     □     □     □     □     □     □     □     □     □     □     □     □     □     □     □     □     □     □     □     □     □     □     □     □     □     □     □     □     □     □     □     □     □     □     □     □     □     □     □     □     □     □     □     □     □     □     □     □     □     □     □     □     □     □     □     □     □     □     □     □     □     □     □     □     □     □     □     □     □     □     □     □     □     □     □     □     □     □     □     □     □     □     □     □     □     □     □     □     □     □     □     □     □     □     □     □     □     □     □     □     □     □     □     □     □     □     □     □     □     □     □     □     □     □     □     □     □     □     □     □     □     □     □     □     □     □     □     □     □     □     □     □     □     □     □     □     □     □     □     □     □     □     □     □     □     □     □     □     □     □     □     □     □     □     □     □     □     □     □     □     □     □     □     □     □     □     □     □     □     □     □     □     □     □     □     □     □     □     □     □     □     □     □     □     □     □     □     □     □     □     □     □     □     □     □     □     □     □     □     □     □     □     □     □     □     □     □     □     □ | 床位号:                             | B                       |                   |    |   |
|                                                                                                    | 是否漏水:                            | 是 ① 符                   |                   |    |   |
| 系意味茶人(軟で地方): 「1990000444<br>提交的宿舍: 西学                                                                                                    | 个人电话:                            | 13490904444             |                   |    |   |
|                                                                                                    |                                  | 而坐                      |                   |    |   |
|                                                                                                    | 促父的佰古:                           | LIT                     |                   |    |   |

另**:** 

系统会自动检测填写的宿舍是不是与原宿舍信息一致,如果一致,不能提交。填写正确的宿 舍信息或者点击【确认无误】按钮。

| 数字校园·学生平台 宿舍与迎新;             | 彩统 学生宿舍 / 宿舍确认                 |                                    |    |                               |
|------------------------------|--------------------------------|------------------------------------|----|-------------------------------|
|                              |                                | 宿舍确认                               |    | ^                             |
|                              |                                |                                    |    |                               |
| 院 (系)                        | 填写正确宿舍信息                       |                                    | ×  |                               |
| 专业                           |                                |                                    |    |                               |
| 学号                           | 楼栋名:                           | · · · · · ·                        |    |                               |
| 姓名                           | :<br>楼层:                       | 第4层 💌                              |    |                               |
| 班级                           |                                |                                    |    |                               |
| 楼栋                           | : 房间号:                         |                                    |    |                               |
| 房间号                          | 床号:                            | В 👻                                |    |                               |
| 床位号                          | 注:若宿舍信息有误,请选择正确的宿舍信息,并及日       | 时联系院系辅导员进行更正                       |    |                               |
| 是否漏水                         |                                |                                    |    |                               |
| 「人地店」                        |                                |                                    | 确认 |                               |
| <u>新</u> 忌联条八(家 <b>仄</b> 电站) | 763                            |                                    |    |                               |
|                              | 朝                              | 州从有民                               |    | 10-                           |
|                              |                                |                                    |    | ▲<br>置交宿舍与原有宿舍信息一致,请重<br>新选择! |
|                              | Interaction of the Interaction | THE DOLT DOLD STREET, MERICANNAL A |    |                               |